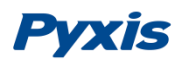

# UC-50 Display/Data Logger User Manual

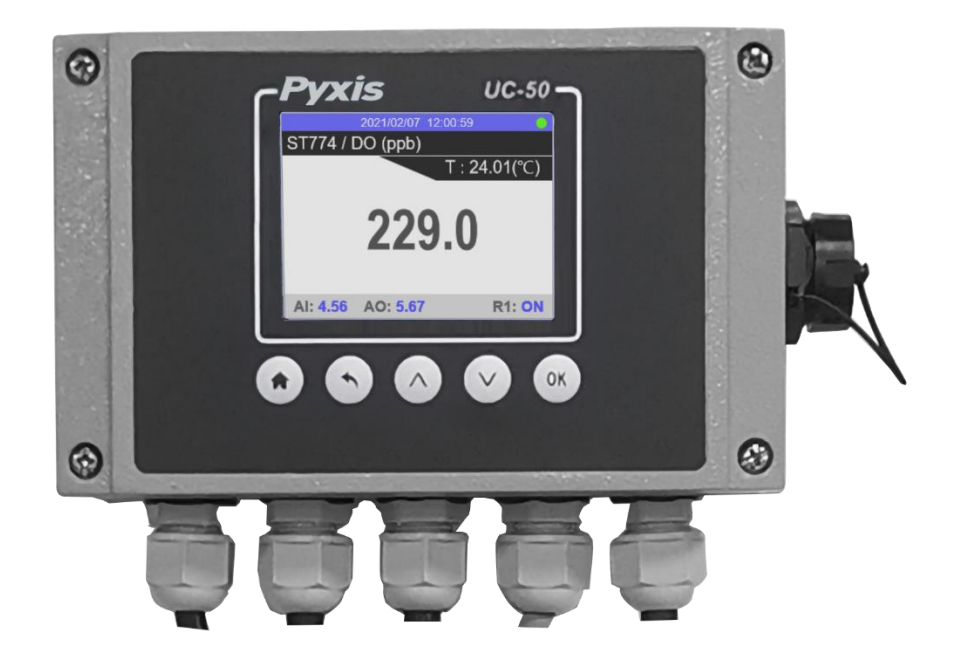

June 2021

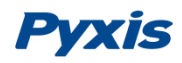

# Catalog

| 1. | UC   | IC-50 Overview               | 1 -          |  |
|----|------|------------------------------|--------------|--|
| 2. | Sp   | pecifications                | - 3 -        |  |
| 3. | Ру   | Pyxis Sensors Supported      |              |  |
| 4. | Un   | npackaging                   | 3 -          |  |
| 5. | Di   | imension and Mounting        | - 3 -        |  |
| 6. | AC   | C Power to UC-50             | - 3 -        |  |
| 7. | 4-2  | -20mA Output Wiring from UC  | -50 3 -      |  |
| 8. | UC   | IC-50 Operation              | - 4 -        |  |
| 8  | 8.1. | Button Functions             | - 4 -        |  |
| 8  | 8.2. | Main Screen                  | - 4 -        |  |
| 8  | 8.3. | Sensor Type Selection        | 7-7-         |  |
| 8  | 8.4. | System Information           |              |  |
| 8  | 8.5. | Calibration                  |              |  |
|    | 8.5  | .5.1. Zero Calibration       |              |  |
|    | 8.5  | .5.2. Slope Calibration      | - 8 -        |  |
| 8  | 8.6. | 4-20 mA Output Setting       | - 8 -        |  |
| 8  | 8.7. | Historical Data and Historic | al Trend 9 - |  |
| 8  | 8.8. | USB Operation                | 10 -         |  |

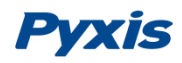

#### 1. UC-50 Overview

The Pyxis UC-50 is a preconfigured push-button color micro-display and data logging terminal that can connect any Pyxis sensor via RS-485, 4-20mA or BlueTooth 5.0 connectivity. This microprocessor-based display requires no configuration when connected to Pyxis inline sensors. When Pyxis sensors are landed via RS-485 modbus, the UC-50 immediately recognizes the sensor for live sensor value, color trend charts as well as sensor diagnostics and calibration interface while logging data for USB download. The UC-50 provides RS-485 and 1x 4-20 mA outputs as well as one Relay output for connection to additional controllers, PLC or DCS systems.

**\*NOTE\*** This manual uses the Pyxis ST-774 ultra-low dissolved oxygen as an example to describe the UC-50 functions and features.

| Item                  | UC-50                                                      |
|-----------------------|------------------------------------------------------------|
| P/N                   | 43007                                                      |
| Power                 | 110/220VAC 50/60 Hz, 0.6A                                  |
| Display               | 2.8" Color 320 x 240 Resolution                            |
| Output                | 1 x 4-20 mA / RS-485 Modbus-RTU                            |
| Input                 | 1 x 4-20 mA / RS-485 Modbus-RTU                            |
| Relay Output          | One channel relay output, 24VDC – 10 Watt Maximum          |
| Data Storage          | 32 M Flash                                                 |
| USB                   | 1 x USB host for data downloading                          |
| Dimension             | 6.3 inch L x 3.9 inch W x 2.6 inch D                       |
| Weight                | 4.6 lbs / 2.1 kg                                           |
| Operation Temperature | 32 – 122 °F (-0 – 50 °C)                                   |
| Storage Temperature   | -4 – 158 °F (-20 – 70 °C)                                  |
| Humidity              | 5 – 95% No Condensation                                    |
| Protection            | IP-65                                                      |
| BlueTooth             | BlueTooth 5.0 - Capable of Reading Pyxis Bluetooth Sensors |
| Regulation            | CE, RoHS                                                   |

# 2. Specifications

\*As Pyxis technology is continuously updated, this technical parameter may change at any time without notice.

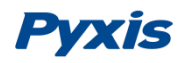

# 3. Pyxis Sensors Supported

The table below lists the currently supported Pyxis sensors for use with he UC-50 in RS-485 user guided interface. When a UC-50 is ordered, any Pyxis sensor can be specified in the order. If the sensor is not covered in the table below, the Pyxis service term will enable the sensor type requested in the order before shipping.

| Sensor Name Unit(s) of Measure         |                                     | Output Range(s)               |  |
|----------------------------------------|-------------------------------------|-------------------------------|--|
| ST-500                                 | PTSA (ppb)                          | 0 – 300 ppb                   |  |
| ST-525 Fluorescein (ppb)               |                                     | 0 – 60 ppb                    |  |
| ST-525-HR                              | Fluorescein (ppb)                   | 0 – 500 ppb                   |  |
| ST-588                                 | PTSA (ppb) / Tagged Polymer (ppm)   | 0 – 300 ppb / 0 – 20 ppm      |  |
| ST-600                                 | Chlorine in Bleach (%)              | 0 – 16 %                      |  |
| ST-601                                 | ClO2 in Solution (%)                | 0 – 0.35 %                    |  |
| ST-604                                 | Chlorine in Bleach (%)              | 0-2.0 %                       |  |
| ST-710                                 | рН                                  | 0 - 14 pH                     |  |
| ST-711                                 | ORP (mV)                            | <u>+</u> 1,500 mV             |  |
| ST-712                                 | pH + ORP (mV)                       | 0 – 14 pH / <u>+</u> 1,500 mV |  |
| ST-720                                 | Temp + Conductivity                 | 1 - 100,000 μs/cm             |  |
| ST-725                                 | Temp + Conductivity                 | 0.02 - 200 μs/cm              |  |
| ST-726                                 | Temp + Conductivity                 | 10 - 300,000 μs/cm            |  |
| ST-730                                 | Turbidity (NTU)                     | 0 – 100 NTU                   |  |
| ST-730B                                | Turbidity (NTU)                     | 0 - 1,000 NTU                 |  |
| ST-735                                 | Turbidity (NTU)                     | 0 – 10,000 NTU                |  |
| CR-300                                 | LPR Corrosion                       | 0-995 MPY / 0-100 Pitting     |  |
| CR-301                                 | High Temperature LPR Corrosion      | 0-995 MPY / 0-100 Pitting     |  |
| LT-736                                 | Ultra-Low Turbidity – White Light   | 0.001 – 1,000 NTU             |  |
| LT-736B                                | Ultra-Low Turbidity - InfraRed      | 0.001 – 1,000 NTU             |  |
| LT-737                                 | Ultra-Low Turbidity – White Light   | 0.001 – 5 NTU                 |  |
| LT-737B                                | Ultra-Low Turbidity - InfaRed       | 0.001 – 5 NTU                 |  |
| LT-739                                 | Ultra-Low Turbidity – White Light   | 0.001 – 40 NTU                |  |
| LT-739B                                | Ultra-Low Turbidity - InfraRed      | 0.001 – 40 NTU                |  |
| ST-765                                 | Free Chlorine + pH                  | 0 – 5 ppm / 0 – 14 pH         |  |
| ST-772                                 | Dissolved Oxygen (ppm)              | 0.004 - 20 ppm                |  |
| ST-774                                 | Ultra-Low Dissolved Oxygen (ppb)    | 0.4 – 2,000 ppb               |  |
| LS-200                                 | Ultra-sonic Level (distance/volume) | 0 - 106 inches                |  |
| LSP-101 Pressure Tranducer – Stainless |                                     | 0 – 10 meters H2O             |  |
| LSP-201                                | Pressure Tranducer – PVC            | 0 – 10 meters H2O             |  |
| LSP-301 Pressure Tranducer – PVDF      |                                     | 0 – 10 meters H2O             |  |
| LSP-301P                               | Pressure Transducer - PVDF          | 0 - 40 meters H2O             |  |

\*As Pyxis technology is continuously updated, this technical parameter may change at any time without notice.

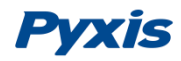

# 4. Unpackaging

The package includes the following item

o UC-50

o NEMA 5 power cord for North American customers

If the UC-50 is ordered with a Pyxis sensor, the short cable that can be connected to the sensor may have been installed to the UC-50 terminals.

# 5. Dimension and Mounting

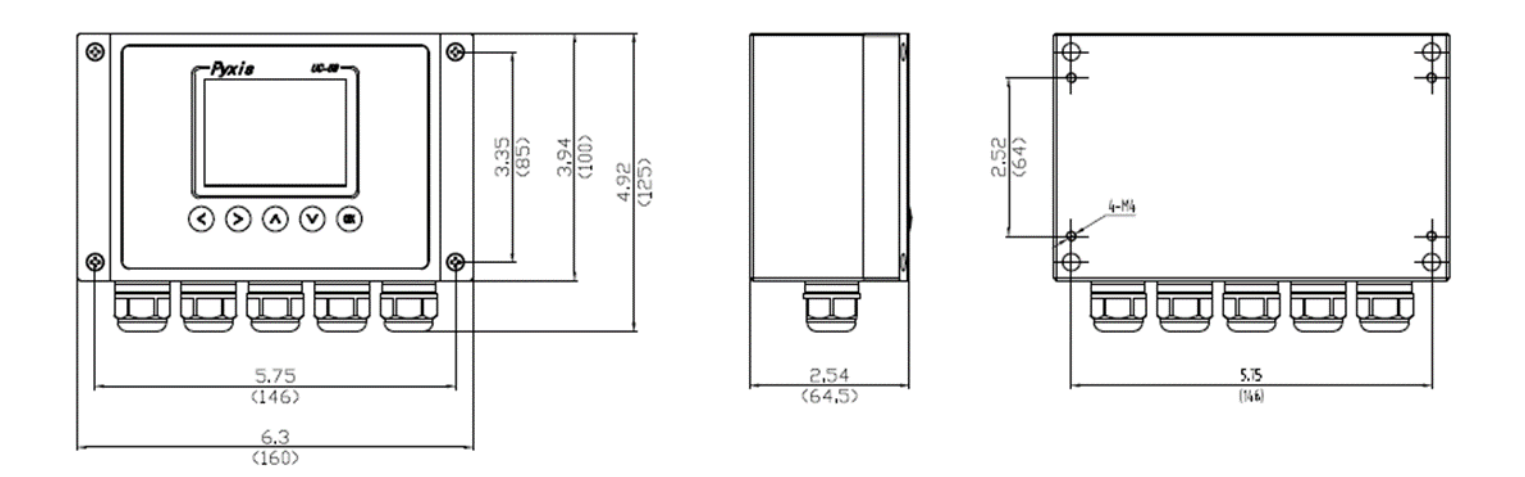

Figure 1. Dimensions / Mounting Dimensions

## 6. AC Power to UC-50

Wire an AC power cord to the power terminals on the left (Figure 2) according to the terminal designations **PE** (Earth ground), **N** (Neutral), and **L** (Hot).

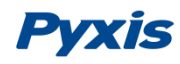

# 7. 4-20mA Output Wiring

Wire the 4-20mA output according to the wiring information shown in Figure 2.

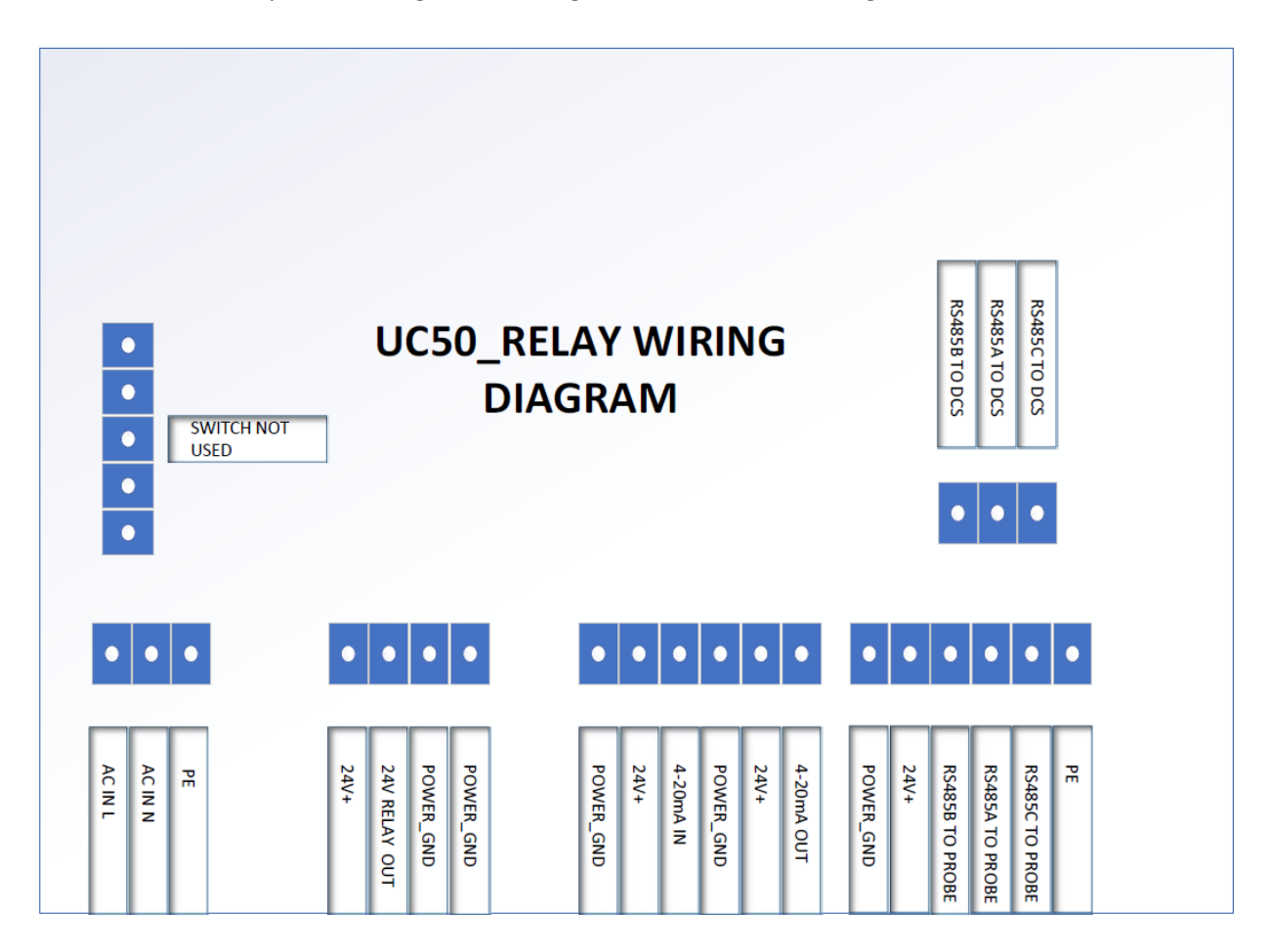

Figure 2. AC-Power Supply and Input/Output Wiring

# 8. UC-50 Operation

#### 8.1. Button Functions

The house button on the left is for returning to the main screen from any screens (Figure 3). The left arrow button (second from the left) is for returning to the previous screens. The up and down buttons are for selecting items on the screen by moving the selection focus up, down, left, or right. The up and down buttons are also used to enter a numerical input. Single click or hold on these two buttons will increase or decrease the numerical value in the selected input fields. The OK button is for the selection confirmation, like the enter key on a computer keyboard.

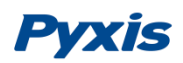

#### 8.2. Main Screen

For representation purposes, this manual demonstrates interace with the Pyxis ST-774 dissolved oxygen sensor. The UC-50 is configured to read and display measurement data from the Pyxis ST-774 dissolved oxygen sensor and many other digital sensors (see table in Pyxis Sensors Supported Section 3.0).

The system time, ST-774 DO ppb reading and the sample temperature measured by the ST-774 are displayed on the main screen. The green dot on the upper right of the screen indicates normal communication between the UC-50 and the ST-774 probe. In the bottom of the screen, the analog input (AI) value, the analog output (AO) value, and the relay status (R1) are shown. The UC-50 contains only one contact relay output which may be assigned to upper and lower values of any sensor input as determined by the user. **\*NOTE\*** This display is a representative example of how other digital Pyxis sensors will appear in the UC-50 interface via RS-485 modbus communication.

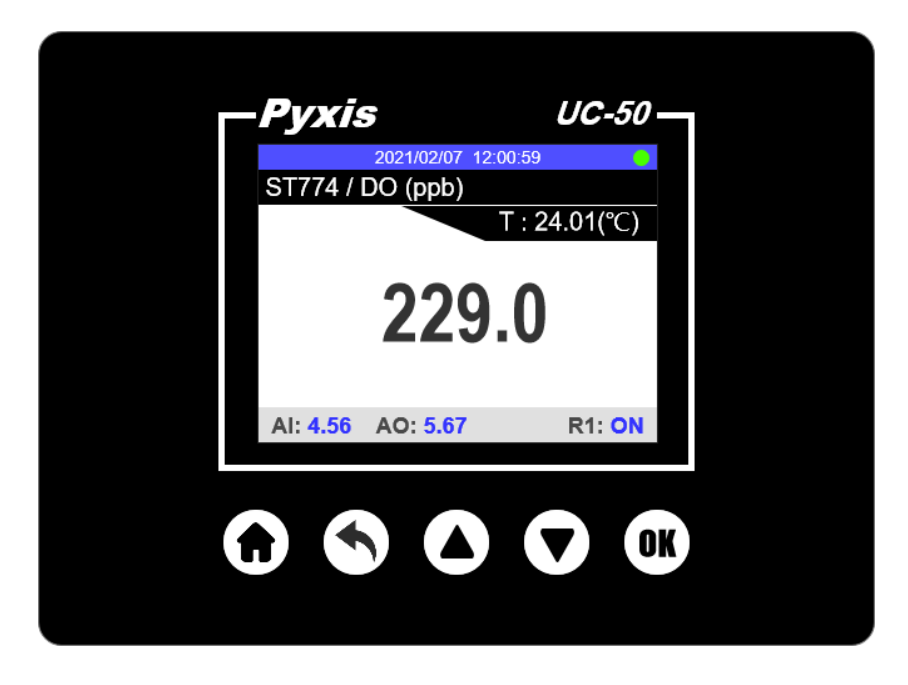

Figure 3. Main Screen

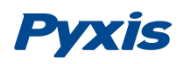

#### 8.3. Sensor Type Selection

Click the left arrow key to launch **Settings** screen from the main screen. Click **Probe settings** to launch **Probe Settings** screen (figure 5). Click **Probe Type** to show the probe dropdown selection list (Figure 5).

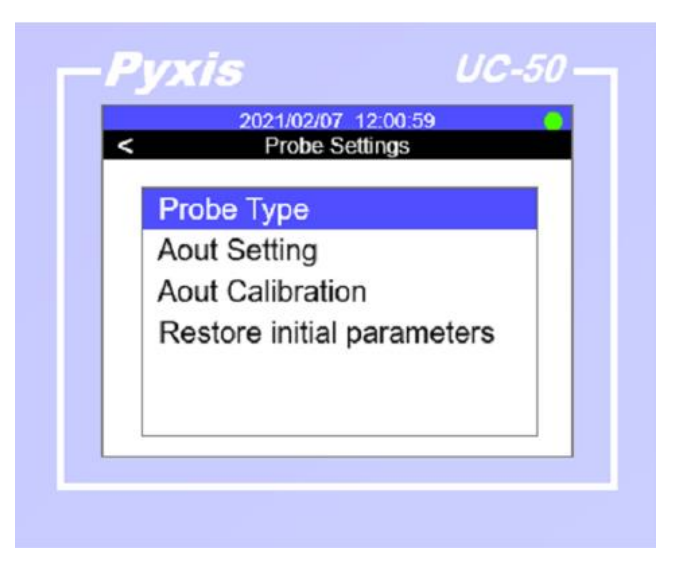

Figure 4. Probe Type Selection

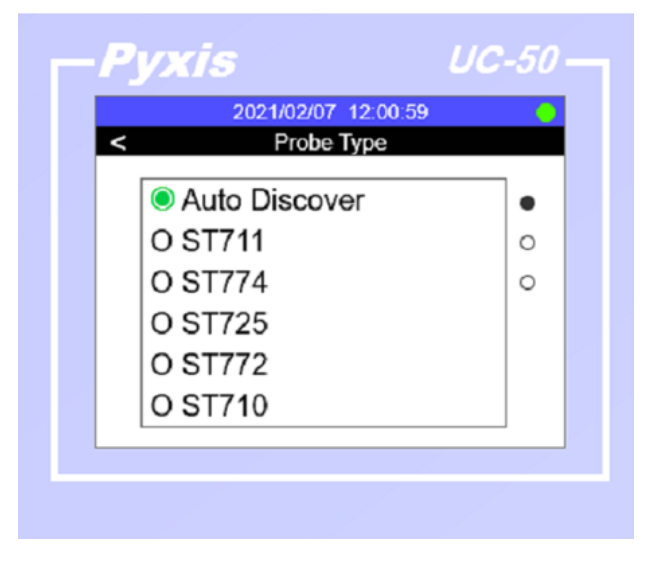

Figure 5. Selecting a Pyxis Sensor Type from Drop-Down List

Use the **Up** and **Down** key to select a sensor type and Click **OK** to confirm the selection.

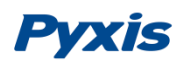

#### 8.4. System Information

Click the left arrow button to launch the system settings screen. Use the down button to select **System Information**. The UC-50 serial number, the hardware version and software version are shown in the System Information screen. Use the down button to highlight the Time field. Reset date or time if necessary.

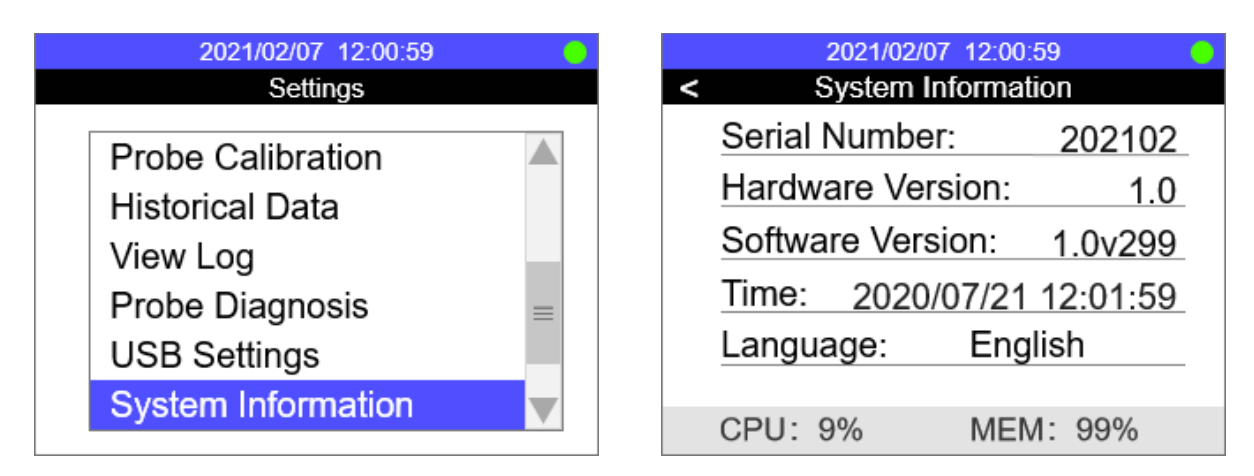

Figure 6. Settings

Figure 7. System Information

#### 8.5. Calibration

#### 8.5.1. Zero Calibration

Select **Probe Calibration** from the screen shown in Figure 6. Select **Zero Cal**. Establish the zero-calibration gas flow for 15 minutes or until the ppb reading is stabilized. **\*NOTE\*** in the case of other Pyxis sensors, please follow the UC-50 prompt messages or specific sensor operation manual for proper ZERO calibration if required. Press OK button on the **Zero Cal** page to start the zero calibration. If the zero calibration is complete, a calibration succeed message will be prompted.

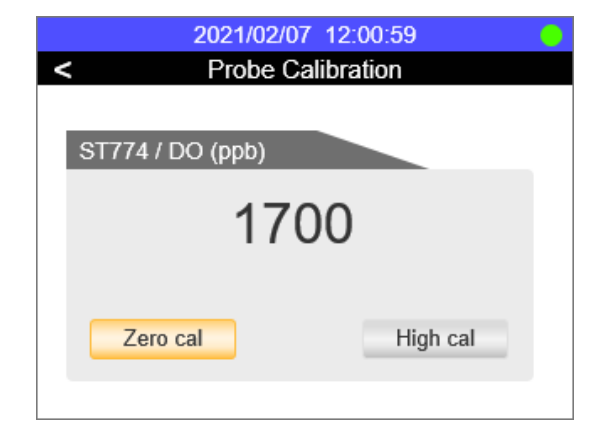

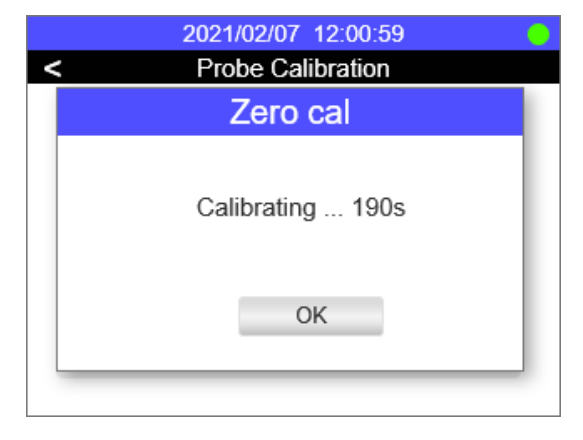

Figure 8. Zero Calibration

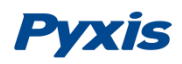

#### 8.5.2. Slope Calibration

Select **Probe Calibration** from the screen shown in Figure 6. Select **High Cal**. Establish an oxygen containing calibration gas flow for 15 minutes or until the ppb reading has stabilized. Press OK on the **High Cal** to start the slope calibration. Use the up/down button and OK button to enter in the oxygen percentage value. Use the up and down button to change this value to the oxygen percentage concentration in the calibration gas being used. If the slope calibration is complete, a "calibration succeed" message will be prompted.

\*NOTE\* The value shown in Figure 10 is the <u>oxygen percentage</u> in the calibration gas, <u>not the dissolved</u> <u>oxygen concentration in ppb or ppm</u>. The ST-774 probe will automatically convert the oxygen percentage concentration along with the measured barometric pressure and temperature to the precise dissolved oxygen concentration in ppb or ppm during the calibration process.

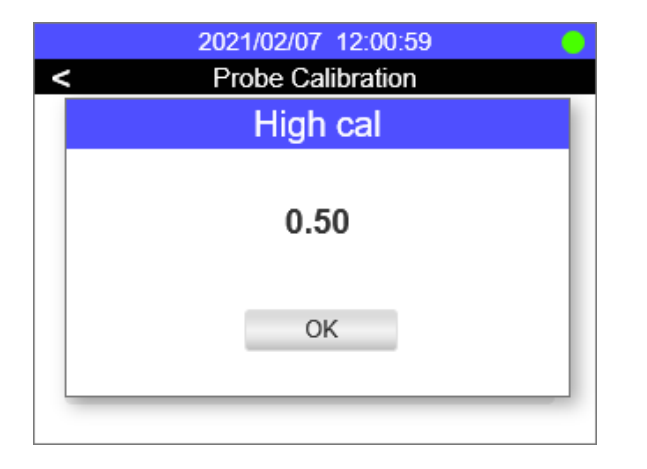

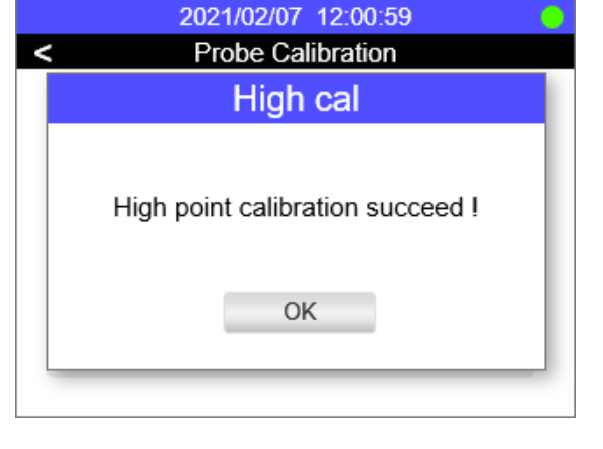

Figure 2. High (slope) Calibration

#### Figure 3. Calibration Succeed

#### 8.6. 4-20 mA Output Setting

Select Probe Settings from the Settings screen. Change the 4-20 mA scale via interface shown in Figure 12. The unit for DO is ppb ( $\mu$ g/L).

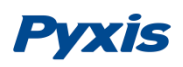

| 2021/02/07 12:00:59                                                          | 2021/02/07 12:00:59                                                                                                    |
|------------------------------------------------------------------------------|----------------------------------------------------------------------------------------------------|
| < Probe Settings                                                             | < Aout Setting                                                                                                    |
| Probe Type<br>Aout Setting<br>Aout Calibration<br>Restore initial parameters | ST774 / DO (ppb)           Current(mA)         Measurement           Min         4.00         0.0           Max         20.00         8000.0 |

Figure 4. Probe Setting

Figure 5. Setup 4-20 mA Output Scale

#### 8.7. Historical Data and Historical Trend

Use the left arrow button to launch the Settings screen. Select Historical Data or Historical Trend to view screen shown in Figures 14 and 15. The historical data is recorded by the UC-50 internally every minute. The Trend chart is not in real-time. When the trend chart screen is launched, the recorded data is charted with a 6-minute delay. The historical data can be uploaded to a USB driver in CSV format.

|   | 2021/02/07 12:00:59 |         |  |  |  |
|---|---------------------|---------|--|--|--|
| < | < Historical Data   |         |  |  |  |
|   | Time                | DO(ppb) |  |  |  |
|   | 2021/02/07 12:59    | 1234.56 |  |  |  |
|   | 2021/02/07 12:58    | 1234.55 |  |  |  |
|   | 2021/02/07 12:57    | 1234.56 |  |  |  |
|   | 2021/02/07 12:56    | 1234.55 |  |  |  |
|   | 2021/02/07 12:55    | 1234.56 |  |  |  |
|   | 2021/02/07 12:54    | 1234.55 |  |  |  |
|   | 2021/02/07 12:53    | 1234.56 |  |  |  |
|   | 2021/02/07 12:52    | 1234.55 |  |  |  |
|   | 2021/02/07 12:51    | 1234.56 |  |  |  |

Figure 6. Recorded Historical Data

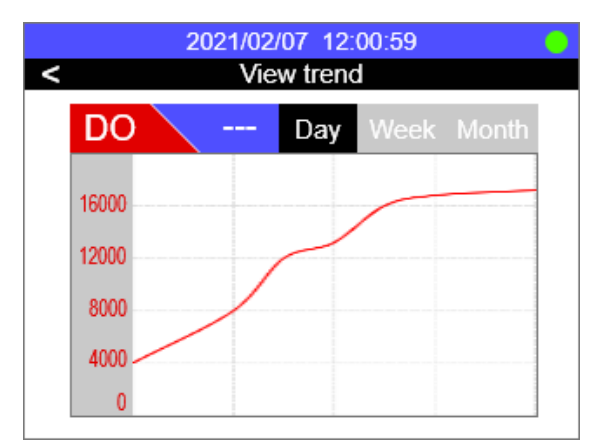

Figure 7. Historical Trend Chart

The ppb range (scale) of the trend chart may be configured via interface shown in Figures 16 and 17.

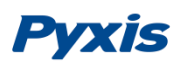

|   | 2021/02/07 12:00:59 | 2021/02/07 12:00:59 |  |
|---|---------------------|---------------------|--|
| < | Historical Trend    | < Setup Trend       |  |
|   | View trend          | ST774 / DO (ppb)    |  |
|   | Setup Trend         | DO / Y-MIN 0.0      |  |
|   |                     | DO / Y-MAX 8000.0   |  |
|   |                     | / Y-MIN             |  |
|   |                     | / Y-MAX             |  |
|   |                     |                     |  |

Figure 8. Trend Chart Setup

Figure 9. Y-Axis Range Setup

#### 8.8. USB Operation

UC-50 has a built-in USB interface to support historical data export and firmware upgrade function. Before accessing USB functions, please make sure USB thumb drive is properly plugged into UC-50 USB interface.

#### 8.8.1. Export Historical Data

Select USB Settings from the Settings screen. In the USB settings screen, historical data can be downloaded to a USB thumb driver by selecting Data Export function. Make sure a USB thumb drive is plugged into UC-50 before exporting historical data.

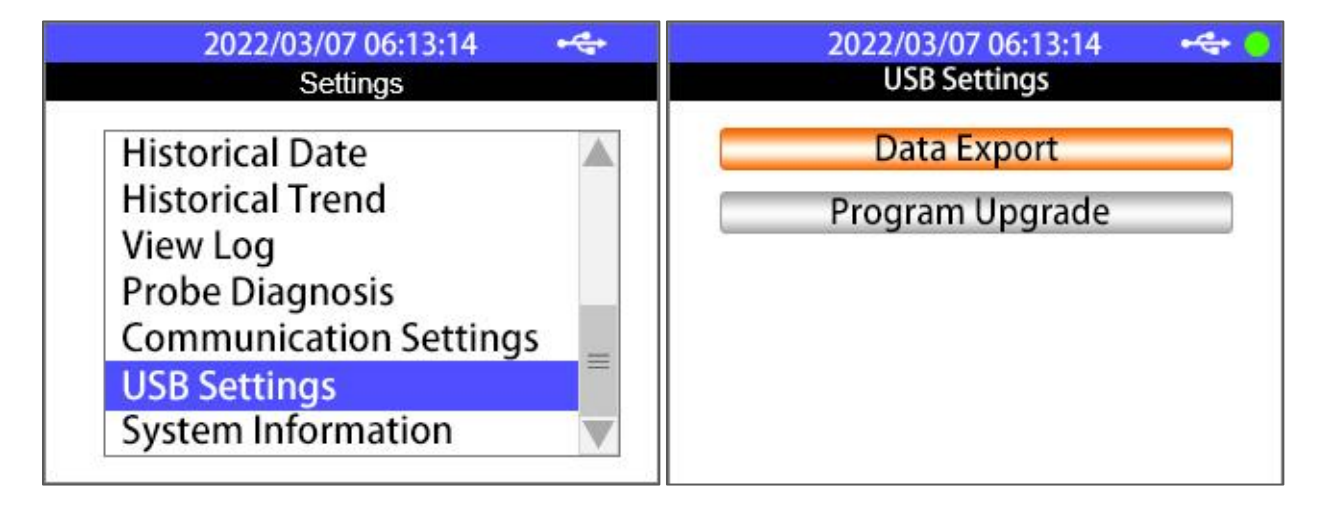

Figure 10. Select USB Settings

Figure 11. Select Data Export

# Pyxis

Further select the historical data date and time range or simply choose All Export to export all historical data. Once data export 100% completed, you can safely unplug the USB thumb drive.

| 2022/03/07 06:13:14         O           <         USB Settings     | 2022/03/07 06:13:14 + + + +          |
|--------------------------------------------------------------------|--------------------------------------|
| <pre> Begin: 2021 / 03 / 07 06:13 End: 2022 / 03 / 07 06:13 </pre> | Data Export Data export succeed 100% |
| Export All Export                                                  |                                      |

Figure 12. Specify Date & Time Range

Figure 13. Export Historical Data

#### 8.8.2. Upgrade UC-50 Firmware

Copy the target UC-50 firmware file (.bin) to the root directory of USB thumb drive, plug the thumb drive to UC-50 USB interface, select USB Settings in Settings page and select Progam Upgrade function in USB Settings page. UC-50 will automatically start firmware upgrading procedure and reboot itself once the procedure completed.

#### 8.8.3. Adjust Historical Data Interval

By default, UC-50 will save sensor value every 60 seconds to its internal data storage, if an application requires 3 months historical data export, UC-50 will generate over 10,000 lines of historical data if the historical data interval is set to 60 seconds. However, UC-50 allows cutomer to adjust historical data interval to

- 1) Reduce exported historical data file size if high resolution data is not required
- 2) Capture high resolution data if sensor value changes rapidly

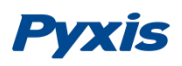

| 2022/03/07 06:13:14 (<br>Settings | 2022/03/07 06:13:14<br>Historical Data |
|-----------------------------------|----------------------------------------|
| Probe Settings                    | View Historical Data                   |
| Probe Calibration                 | Set Data Storage period(s)             |
| Relay Configuration               | =                                      |
| Historical Data                   |                                        |
| Historical Trend                  |                                        |
| View Log                          |                                        |
| Probe Diagnosis 🛛 🔻               | V                                      |

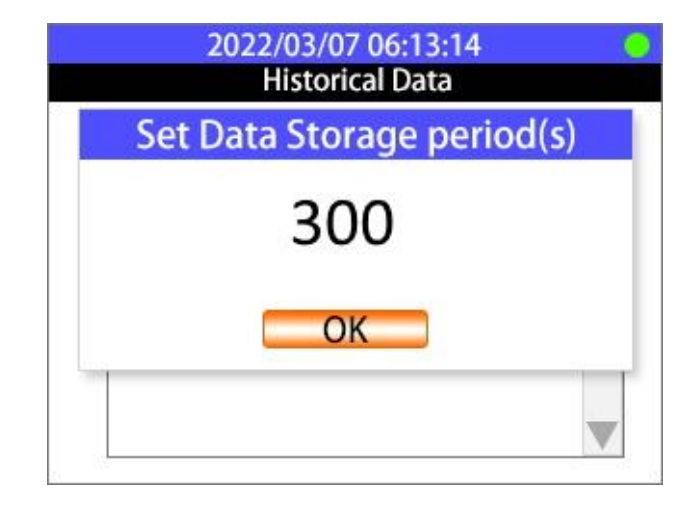

Figure 14. Adjusting Set Data Storage (Data Log Frequency in Seconds)

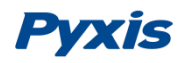

#### 8.8.4. Adjusting Date & Time

- 1. Hit the **Main** Key
- 2. Hit the **Up** or **Down** Key until "System Information" is highlighted.
- 3. Hit the **OK** Key to enter the System Information Screen.
- 4. Hit the **Down** Key until the desired parameter is highlighted.
- 5. Hit the **OK** Key to select the desired parameter. The highlight should turn blue.

|                                            | 2023/01/06 10:28:05                                                                                       |  |
|--------------------------------------------|----------------------------------------------------------------------------------------------------|--|
| <                                          | Settings                                                                                                  |  |
| Hist<br>Viev<br>Prot<br>Com<br>Inpu<br>USB | orical Trend<br>v Log<br>De Diagnosis<br>munication Settings<br>It Settings<br>Settings<br>em Information |  |

- 6. Push the **Up** or **Down** Key until the desired value is selected.
- 7. Hit the **OK** Key to confirm the new desired value.
- 8. Hit the **Main** Key to go back to the main screen.

| 2023/01/06 10:29:02  |                             |  |  |
|----------------------|-----------------------------|--|--|
| < System Information |                             |  |  |
| Serial Number:       | 200001                      |  |  |
| Hardware Version:    | 1.0                         |  |  |
| Software Version:    | 1.0r487                     |  |  |
| Time 2023 / 01       | / 06 <mark>10</mark> :29:27 |  |  |
| Language:            | English                     |  |  |
| CPU:3%               | MEM:46%                     |  |  |

## **Contact us**

Contact us if you have questions about the use or maintenance of the UC-50.

Pyxis Lab, Inc. 1729 Majestic Dr. Suite 5 Lafayette, CO 80026 USA 1-866-203-8397 www.pyxis-lab.com service@pyxis-lab.com